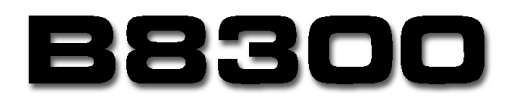

# Installation Guide

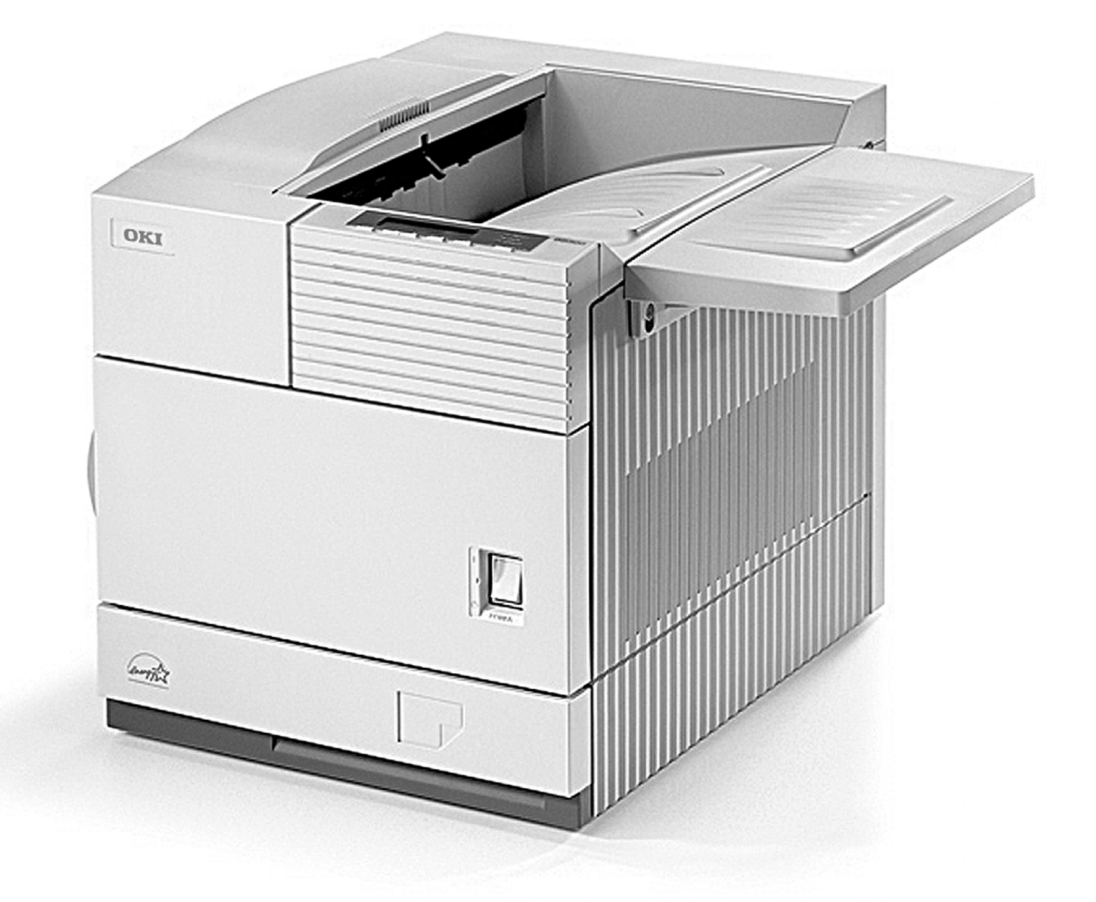

59347501

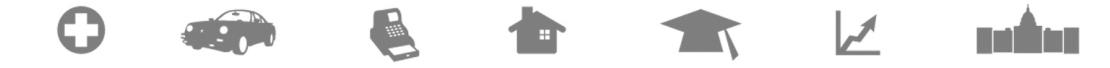

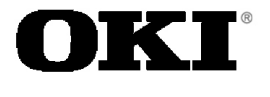

**Designed to Perform in the Most Demanding Environments.** 

**PROVEN.** 

## Installation Manual for B8300 and Its Peripheral Devices

To install the devices efficiently, follow the procedure below. Some peripheral devices may have been installed as standard devies depending on the main unit model. Part of descriptions and illustrations may be different.

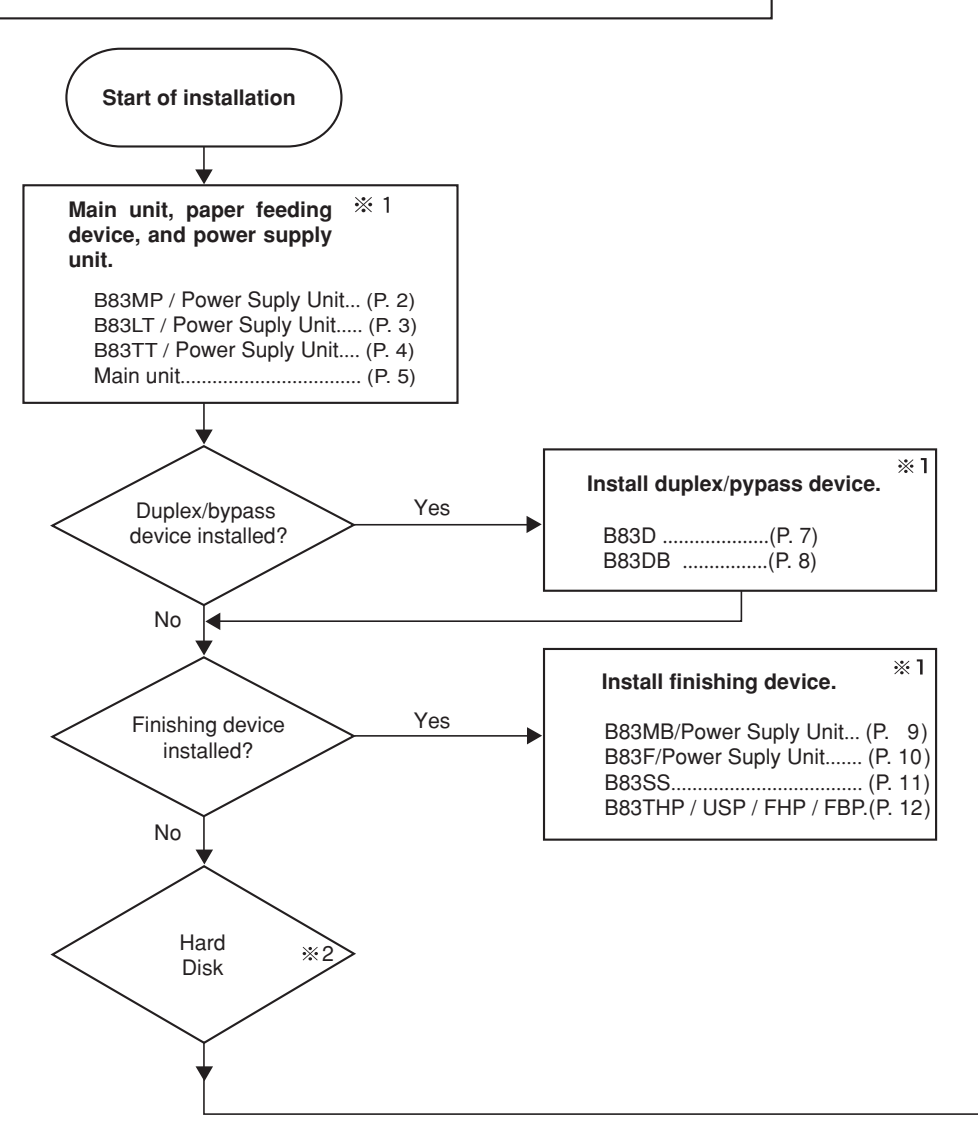

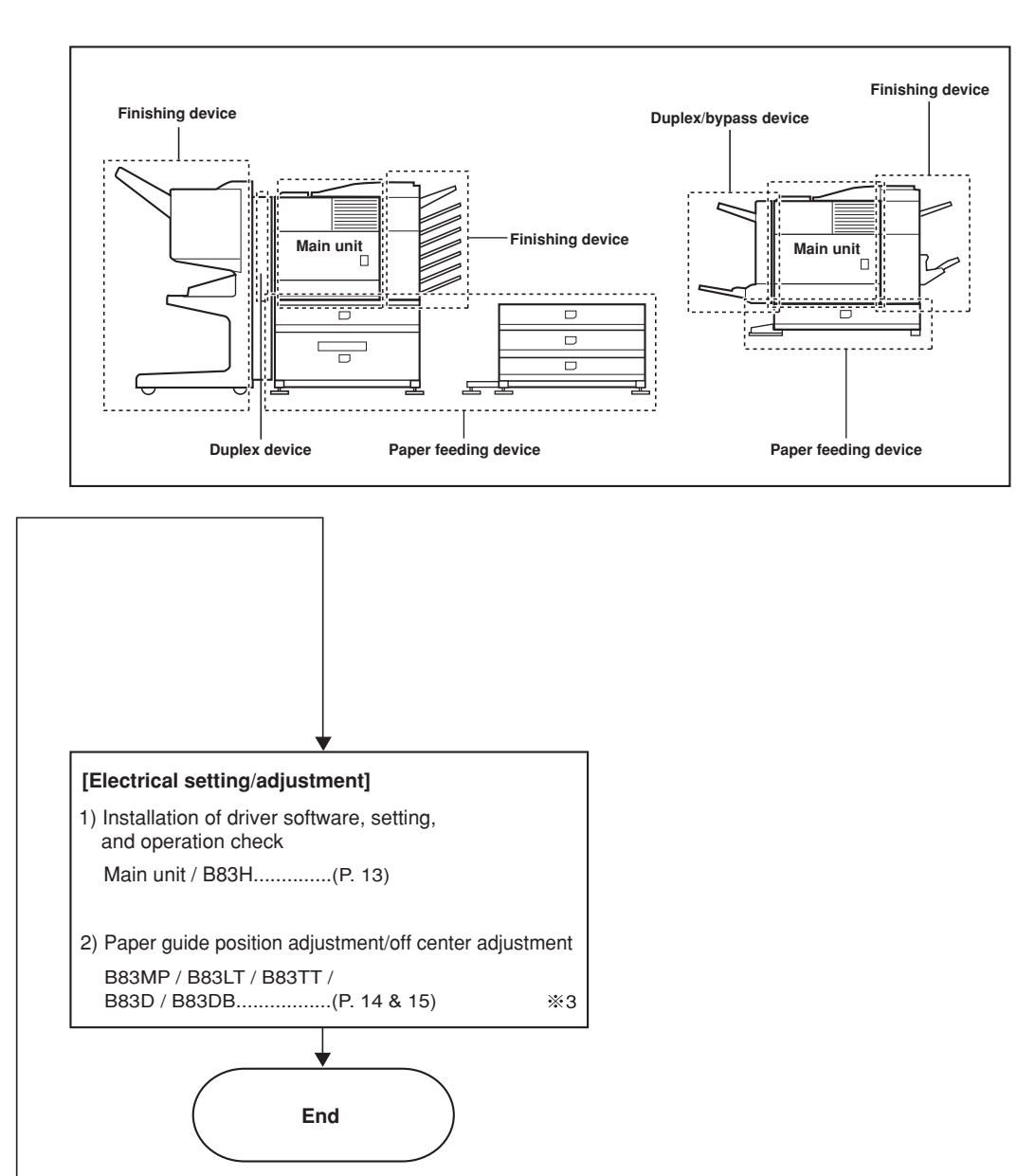

- % 1: When installing a paper feeding device, an optional power supply unit or a duplex/bypass device, be sure to reattach the rear cabinet, the AC inlet cover, and the harness cover of the main unit at the end of installation as needed.
- % 2: When installing electrical devices, be sure to install them one at a time.
- ※ 3: Only off center adjustment is needed for B83D.

B83MP Installation Manual FOR USE WITH COMPATIBLE OKI DIGITAL PRINTERS. SEE OKI DIGITAL PRINTER SERVICE MANUAL OR INSTALLATION MANUAL TO DETERMINE SUITABILITY.

#### <Before installation>

When installing a finisher or a mail-bin stacker with B83MP, a power supply unit is needed.

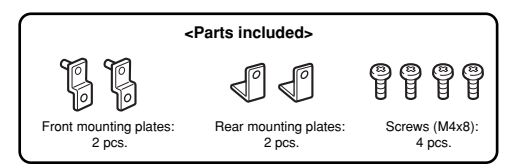

# 1. Turn off the main switch of the main unit of the printer.

Turn the main switch located on the front side of the main unit to the "OFF" position. Then, remove the power plug of the main unit from the outlet.

"OFF"

# 2. Put the main unit of the printer on the multi purpose drawer.

<1> Pull out the paper tray of the main unit until it stops and then remove it by lifting both ends of the tray.

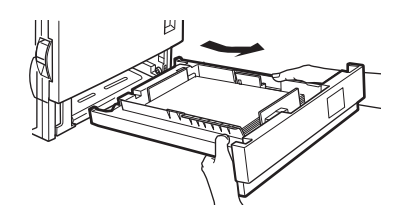

<2> Hold the main unit of the printer at the positions shown in the illustration and put the main unit on the multi purpose drawer so that the front side and the left side of the main unit are aligned to those of the multi purpose drawer.

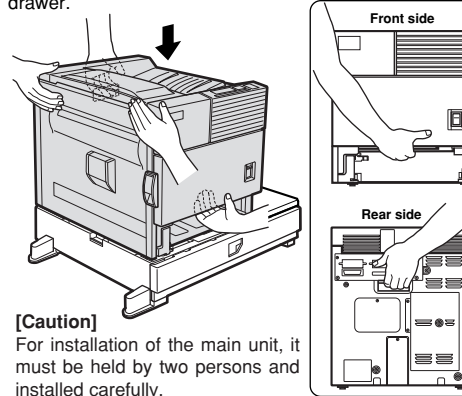

# 3. Connect the main unit of the printer to the multi purpose drawer.

<1>Attach the two rear mounting plates using a supplied screw for each.

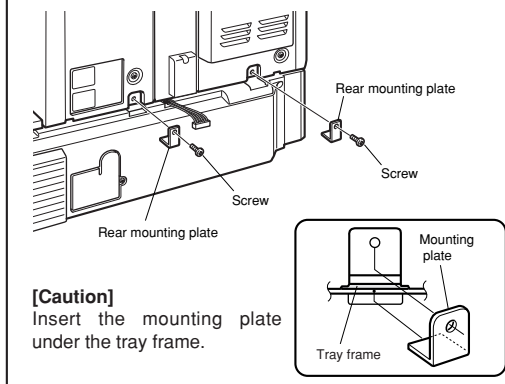

<2> Pull out the multi purpose drawer until it stops and attach the two front mounting plates using a supplied screw for each.

Then, remove the lock of the paper tray and close the

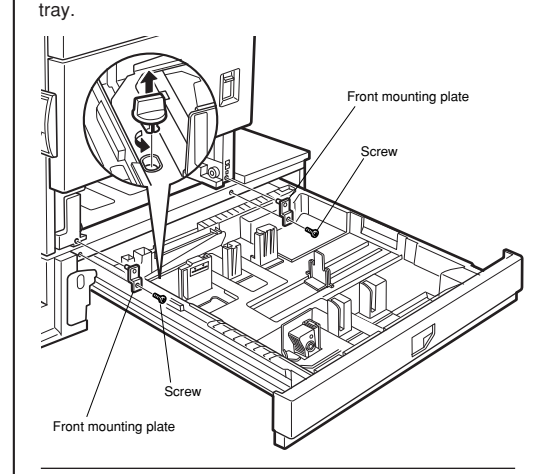

<3> Reattach the paper tray of the main unit of the printer.

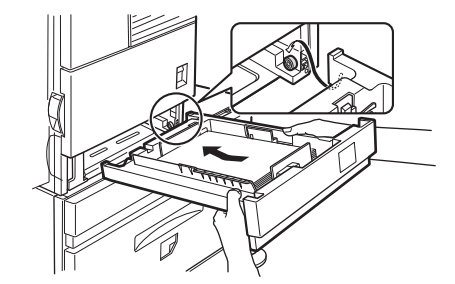

# 4. Connect the harness to the main unit of the printer.

<1> Remove the screw that fixes the harness cover of the main unit of the printer and then slide the harness cover up to remove it.

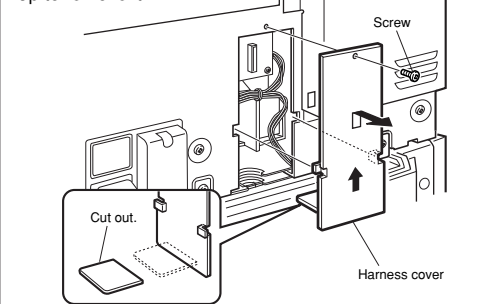

\* Cut out the harness cover as shown in the illustration.

<2> Connect the connector of the relay harness of the multi purpose drawer to CN10 (blue connector) of the PCU PWB of the main unit of the printer.

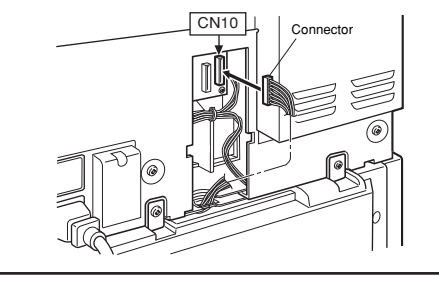

For installation of a finisher or a mail-bin stacker, see its installation manual.

#### 5. Attach the harness cover.

Reattach the harness cover to its original position and fix it with the removed screw.

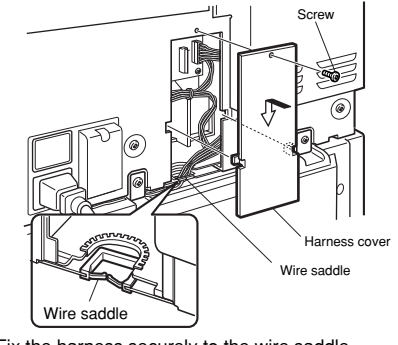

\* Fix the harness securely to the wire saddle.

\* If another peripheral device must be installed, carry out the following step at the end of the installation work.

### 6. Adjust the position of the paper guides of the paper tray.

<1> To use the setting mode, insert the power plug of the main unit of the printer to the outlet and turn the main switch on while pressing the [MENU] key and the [OK] key of the operation panel of the main unit of the printer.

<2> Press the [MENU] key several times to display "SIZE ADJUSTMENT A" and press the [OK] key.

#### <3> "MAXIMUM SIZE" is displayed.

Pull out the paper tray and extend the paper guides to the maximum. Then, return the paper tray into the main unit and press the [OK] key.

<4> "MINIMUM SIZE" is displayed.

Pull out the paper tray again and narrow the paper guides to the minimum. Then, return the paper tray into the main unit and press the [OK] key.

<5> Press the [BACK/CLEAR] key to exit the setting mode.

#### [Caution]

If the setting above is not carried out, the paper detection function will not operate.

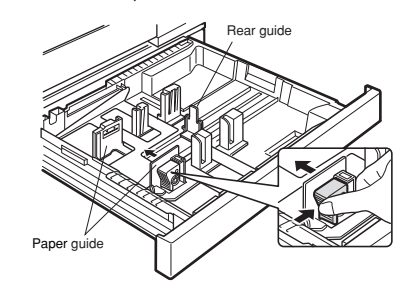

#### 7. Carry out the off center adjustment.

Installation is now complete

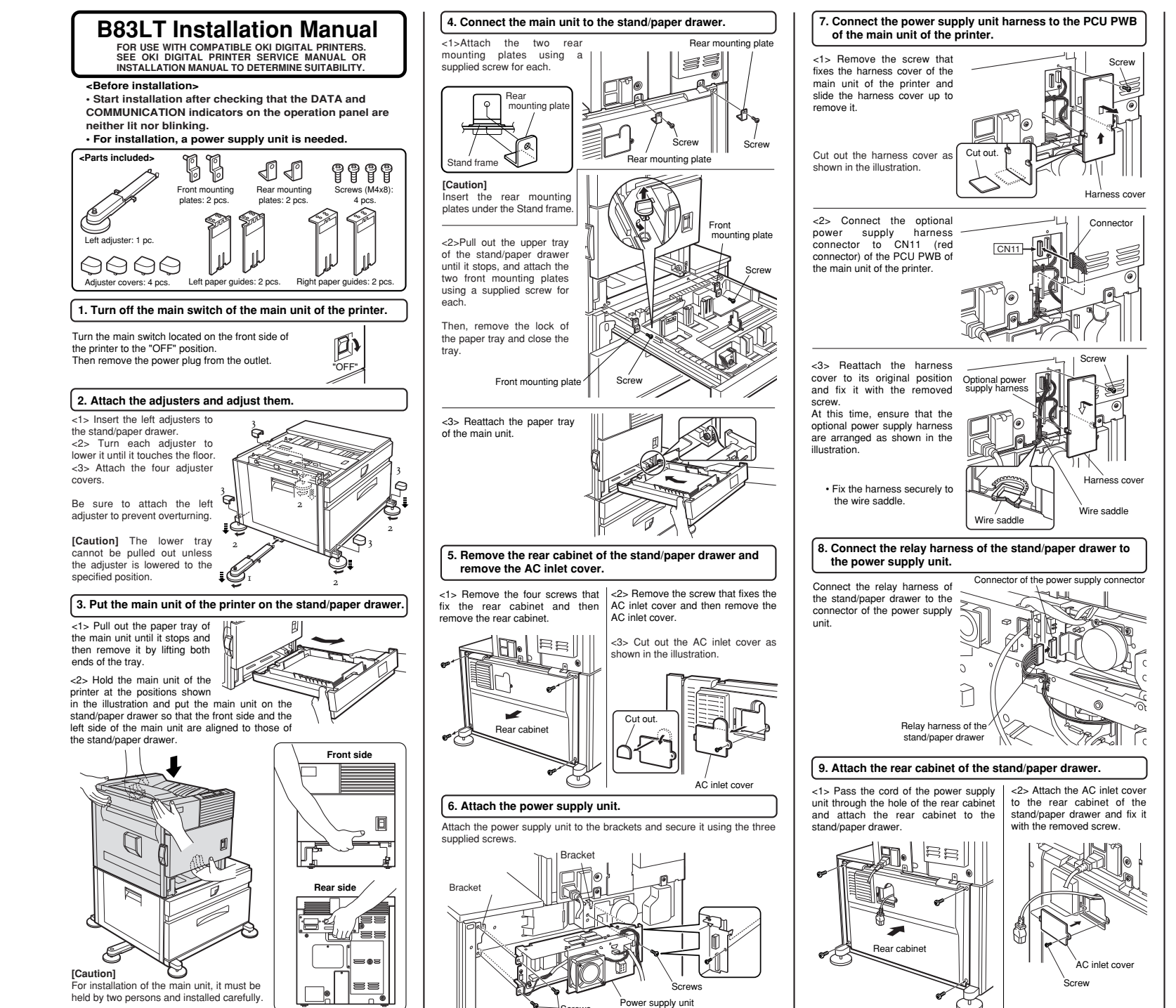

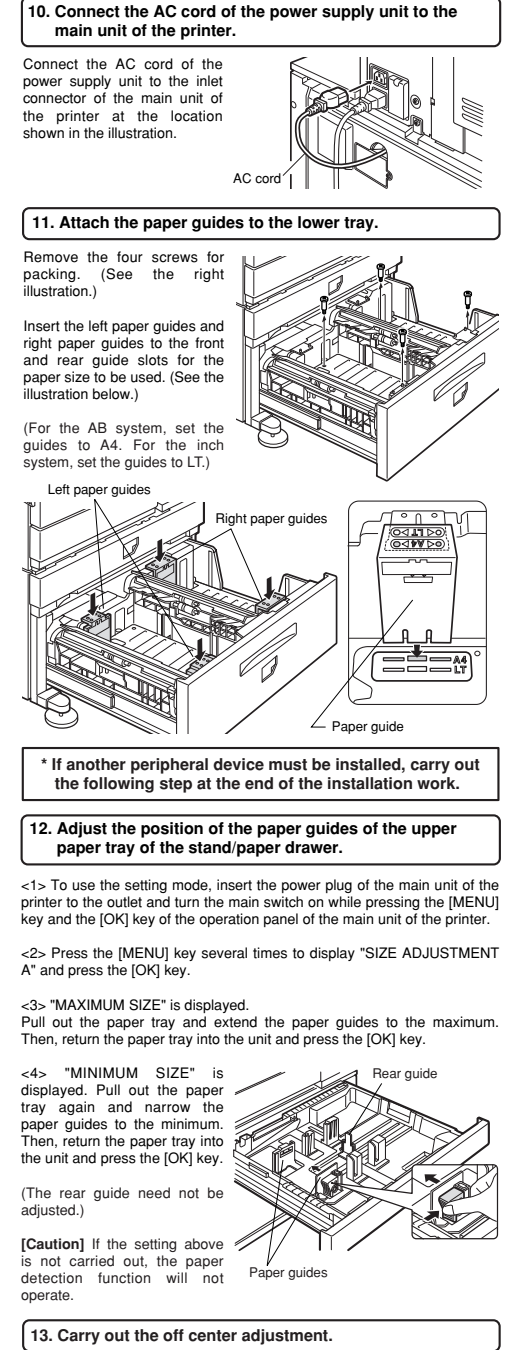

Installation is now complete.

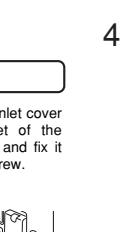

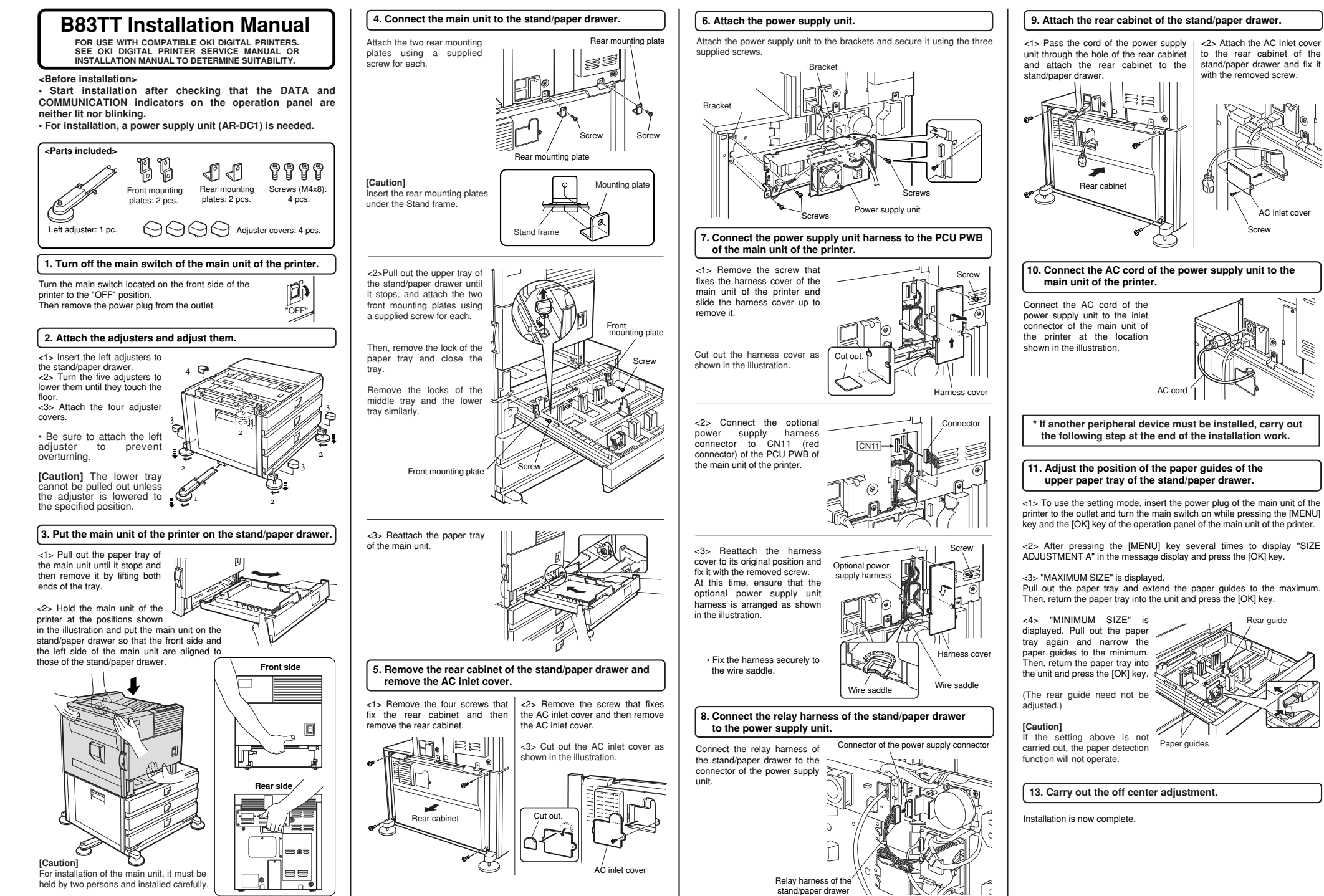

# B8300 Digital Printer Main Unit Installation Manual

FOR USE WITH COMPATIBLE OKI DIGITAL PRINTERS. SEE OKI DIGITAL PRINTER SERVICE MANUAL OR INSTALLATION MANUAL TO DETERMINE SUITABILITY.

#### 1. Select an installation location.

#### Installation requirements

Selection of installation location is important to the performance of the machine. Consider the following conditions.

#### Environment

(1) Avoid locations subject to direct sunlight as plastic parts may be deformed.

(2) Avoid high temperature and high humidity locations or where temperatures change rapidly such as near a heater or air conditioner. Rapid changes can cause paper to be become damp and condensation to form within the machine resulting in misfeeds and deterioration of image quality.

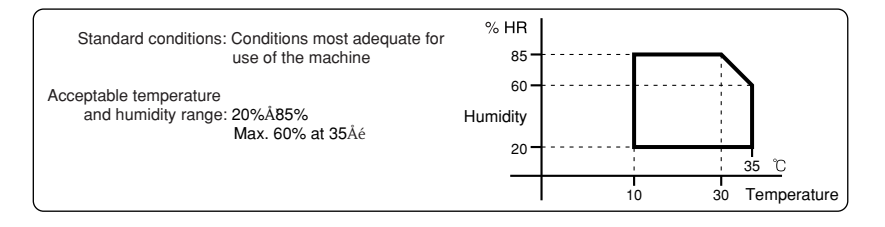

(3) Avoid a dusty location and a location subject to vibration.

If dust enters the machine, deterioration of image quality or a failure may occur.

(4) Do not install the machine in a location that is not stable.

Be sure to install the machine on a level surface to maintain proper functions.

(5) Avoid poorly ventilated areas.

(6) Avoid areas near combustibles or any ammonia present.

#### · Space around the machine

Install the machine so that the rear side is at least 30 cm form any wall or other object to allow the machine' cooling fan and ventilation to be effective.

Allow sufficient space around the machine for operation and servicing.

#### Stand

Ensure that the machine is leveled using a level or the like. If the machine is not placed on a level surface, the toner density control may not function properly, resulting in poor image quality.

**[Caution]** If the machine is not placed on a level surface, the toner density control may not function properly, resulting in bad influence on the quality.

#### Grounding

(1) Be sure that the machine is properly grounded.

(2) Use a proper ground such as the grounding terminal on an outlet or according to local grounding requirements.

2. Remove the main unit from the carton (requires two people)

<1> Remove the cushioning materials from the right and left of the front side.

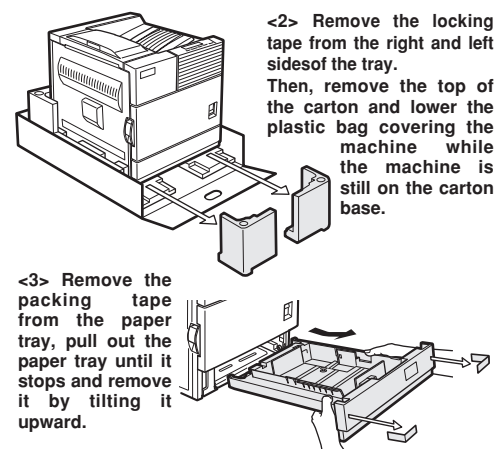

One person must lift by the empty front tray pocket with the right hand and steady the machine with the left hand placed at the upper left of the machine.

The other person must lift with the right hand by using the lifting recess in the rear of the machine and also steady the machine with the left hand as shown in the illustration.

ΠB

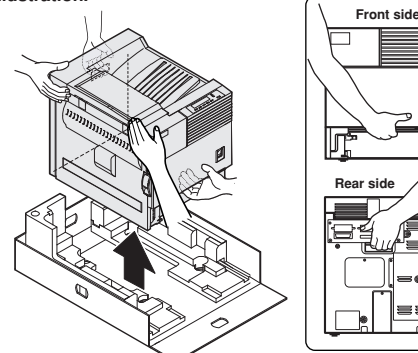

#### Caution

Removal of this machine and carrying it must be always performed by two persons.

#### 3. Check the parts included.

<1> Check that the following items are included with this machine.

- Drum / Toner cartridge
- Developer cartridge
- CD-ROM
- Safety and Warranty information
- User Guide (may be on CD-ROM)

#### 4. Install the main unit.

(Be sure to carry out this step after the paper feeding device has been connected to the main unit.)

<1> Remove the remainder of packing tape from the operation panel.

<2> Raise the lever of the left door to unlock it and open the left door.

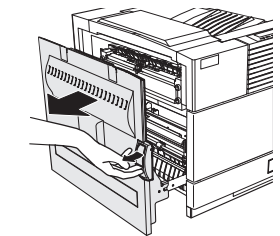

<3> Open the front cover.

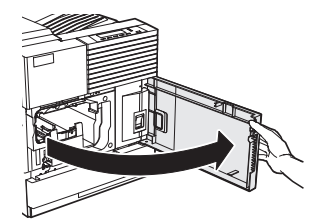

#### <4> Rotate the developer unit lock lever down.

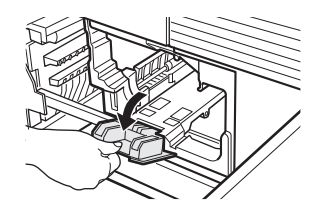

<5> Remove the protective covering from the toner/drum cartridge.

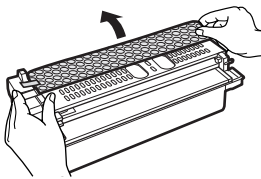

<6> Shake the toner/drum cartridge horizontally approximately 5 times.

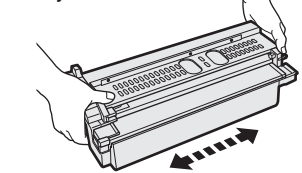

<7> Insert the toner/drum cartridge into the main unit.

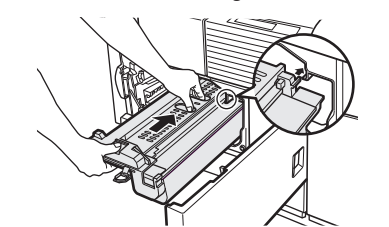

<8> Remove the drum protective paper in the direction indicated by the arrow.

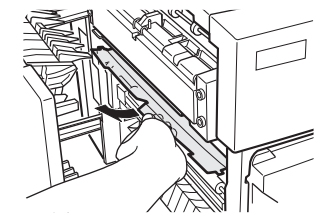

<9> Remove the supplied developer cartridge from the packing case and remove the protective materials A and B.

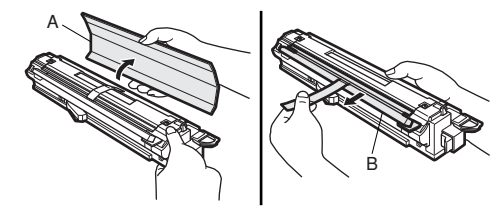

<10> Shake the developer cartridge horizontally approximately 5 times and insert it into the machine.

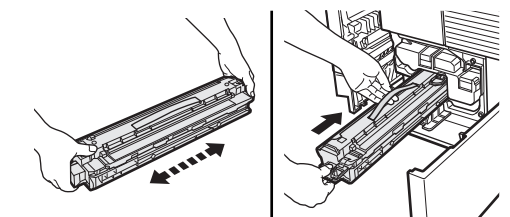

<11> Remove the sealing tape from the toner/drum cartridge by pulling it in the direction indicated by the arrow.

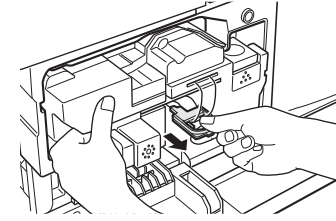

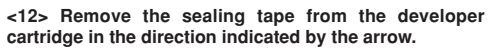

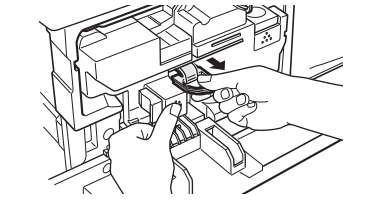

<13> Return the developer unit lock to its original

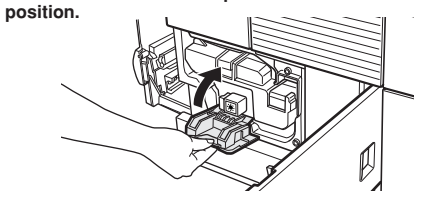

<14> Close the front cover. Gently close the cover.

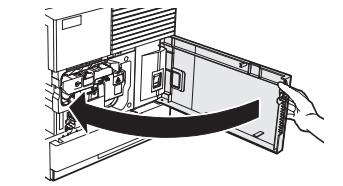

<15> Apply pressure to the fusing roller. Raise the right and left levers of the fusing unit in the direction indicated by the arrow.

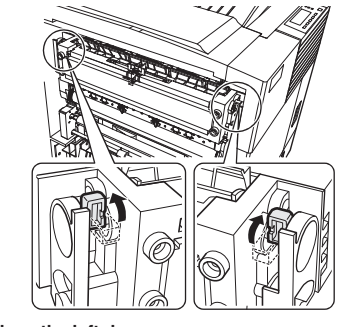

<16> Close the left door.

<17> Turn the lock pin a 1/4 turn and remove it while pressing down on the pressure plate.

Remove the lock pin while holding down on the paper pressure plate and insert the paper tray into the main unit.

### 5. Load paper.

<1> Pull out the paper tray. Gently pull out the paper tray until it stops.

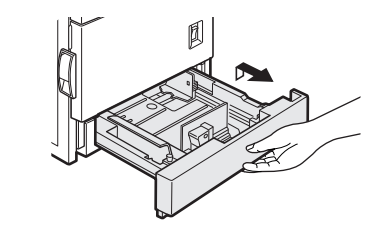

<2> Load paper into the tray. Do not exceed the maximum height line. (up to 500 sheets of OKI recommended paper can be loaded)

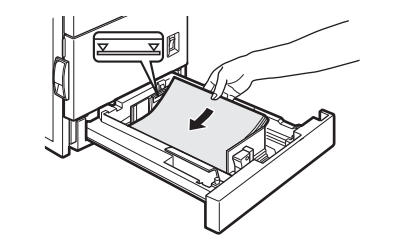

#### 6. Connecting the machine to a computer.

#### <1> Connect the machine to the computer

• When connecting to a parallel port: The parallel interface of this machine conforms to IEEE-STD-1284-1983.

Use a commercially available shielded type parallel interface cable conforming to the specifications of both the machine and the computer.

The connector on this machine is a 36-pin Amphenol female connector.

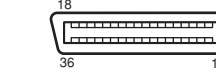

For the specifications of the connector on the computer, see the operation manual of the computer.

Parallel interface connecto

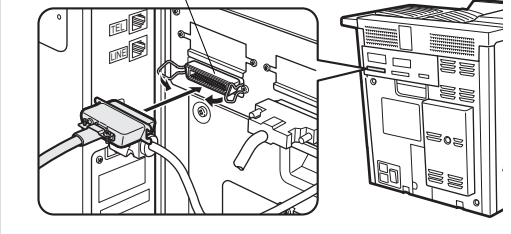

\* If another peripheral device must be installed, carry out the following step at the end of the installation work.

#### <2> Insert the power plug into an outlet.

#### Caution

If the outlet is also used for lighting fixtures, the lighting fixtures may flicker. Use an outlet which is not connected to lighting fixtures.

#### <3> Turn on the main switch of the main unit.

Automatic level adjustment of toner density sensor will start and a message indicating [WARMING UP] will appear on the operation panel. After the level adjustment is complete, the ready indicator will light up.

#### Caution

While automatic adjustment of the toner density sensor is being done, do not turn the power to the machine off. This will cause improper adjustment.

#### 7. Check the printer operation

For installation of printer drivers on the computer refer to the Operation manual (for printer operation and general information) supplied with the machine.

After driver installation, execute a test print to ensure normal printing.

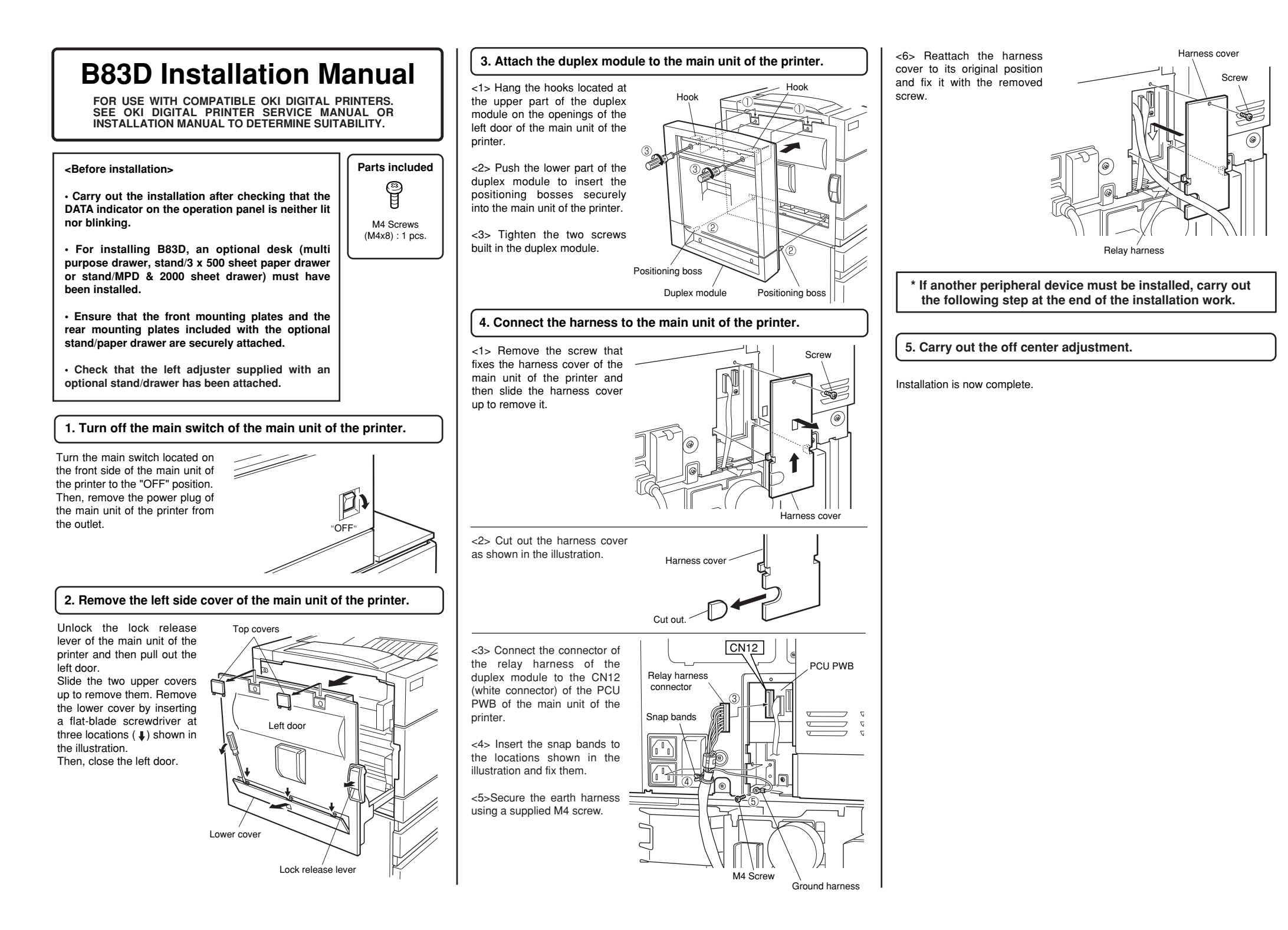

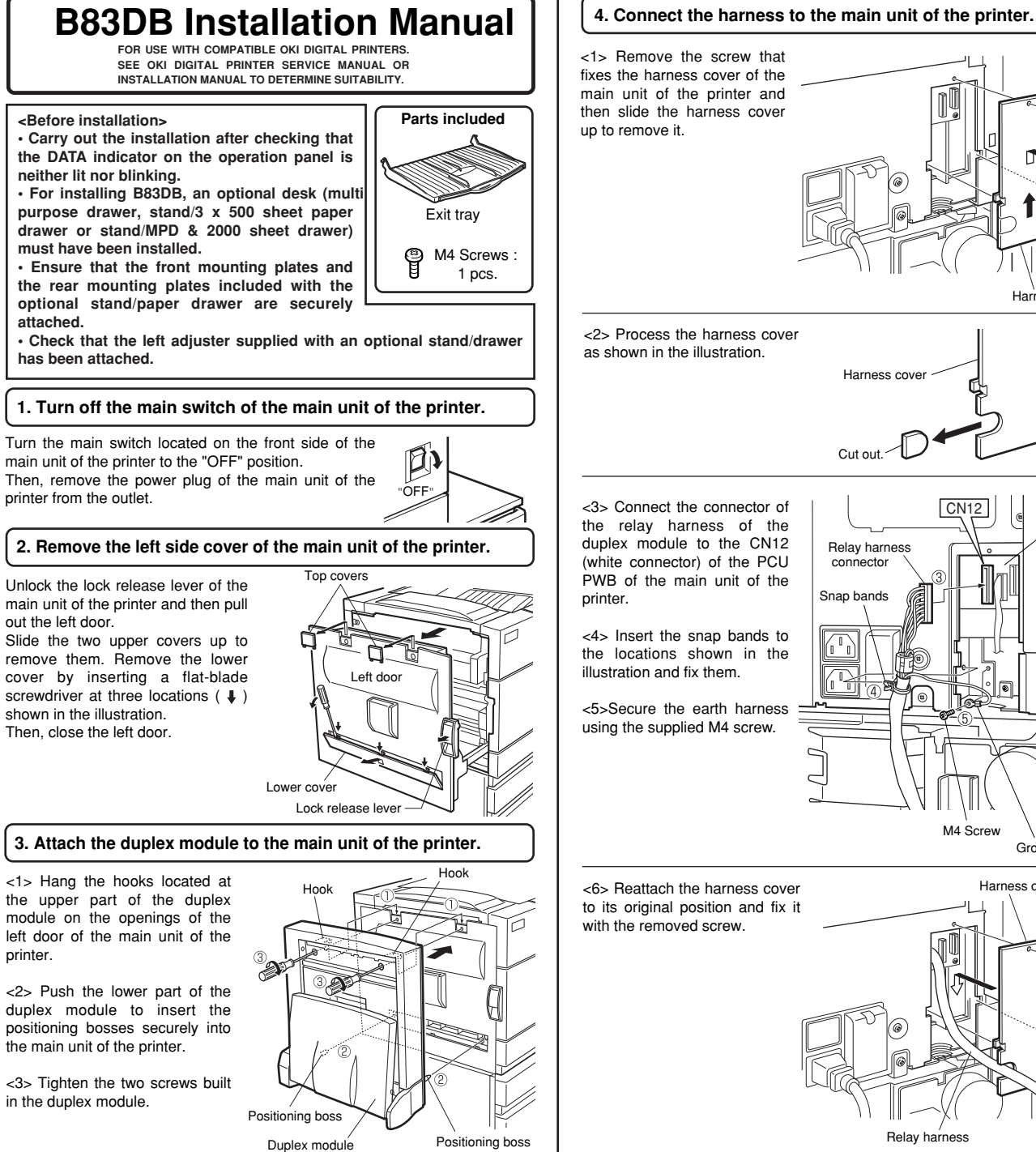

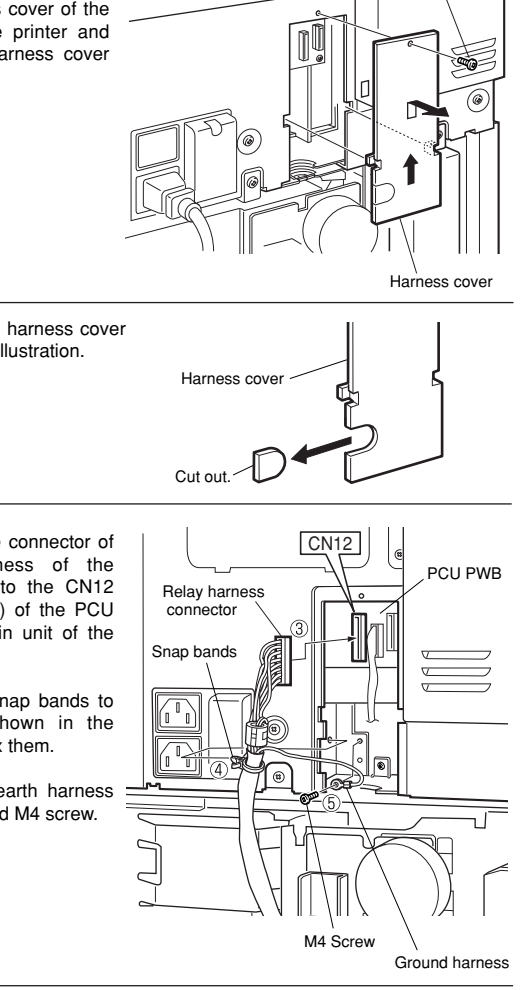

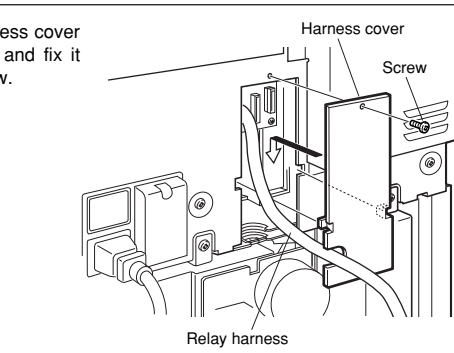

#### 5. Attach the exit tray.

Screw

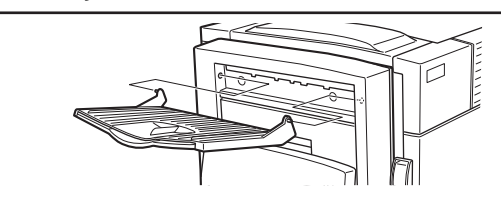

\* If another peripheral device must be installed, carry out the following step at the end of the installation work.

#### 6. Adjust the position of the paper guides of the bypass tray.

<1> To use the setting mode, insert the power plug of the main unit of the printer to the outlet and turn the main switch on while pressing the [MENU] key and the [OK] key of the operation panel of the main unit of the printer. <2> After pressing the [MENU] key several times to

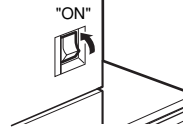

display "SIZE ADJUSTMENT A" in the message display, press the [▲] key to display "SIZE ADJUSTMENT B" and press the [OK] key.

#### <3> "MAXIMUM SIZE" is displayed.

Since "MAXIMUM SIZE" is displayed with a number, press the [A] key or the [v] key to change the number so that the number is equal to the value of [MAX] written on the label( \* NOTE) and then press the [OK] key.

<4> Since "P1 SIZE" is displayed with a number, press the [] key or the [] key to change the number so that the number is equal to the value of [P1] written on the label( \* NOTE) and then press the [OK] key.

<5> Since "P2 SIZE" is displayed with a number, press the [] key or the [] key to change the number so that the number is equal to the value of [P2] written on the label(% NOTE) and then press the [OK] key.

<6> Since "MINIMUM SIZE" is displayed with a number, press the [] key or the [v] key to change the number so that the number is equal to the value of [MIN] written on the label( X NOTE) and then press the [OK] key.

#### [Caution]

If the setting above is not carried out, the paper detection function will not operate.

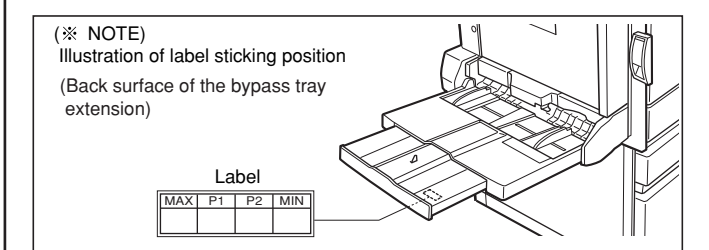

7. Carry out the off center adjustment.

Installation is now complete.

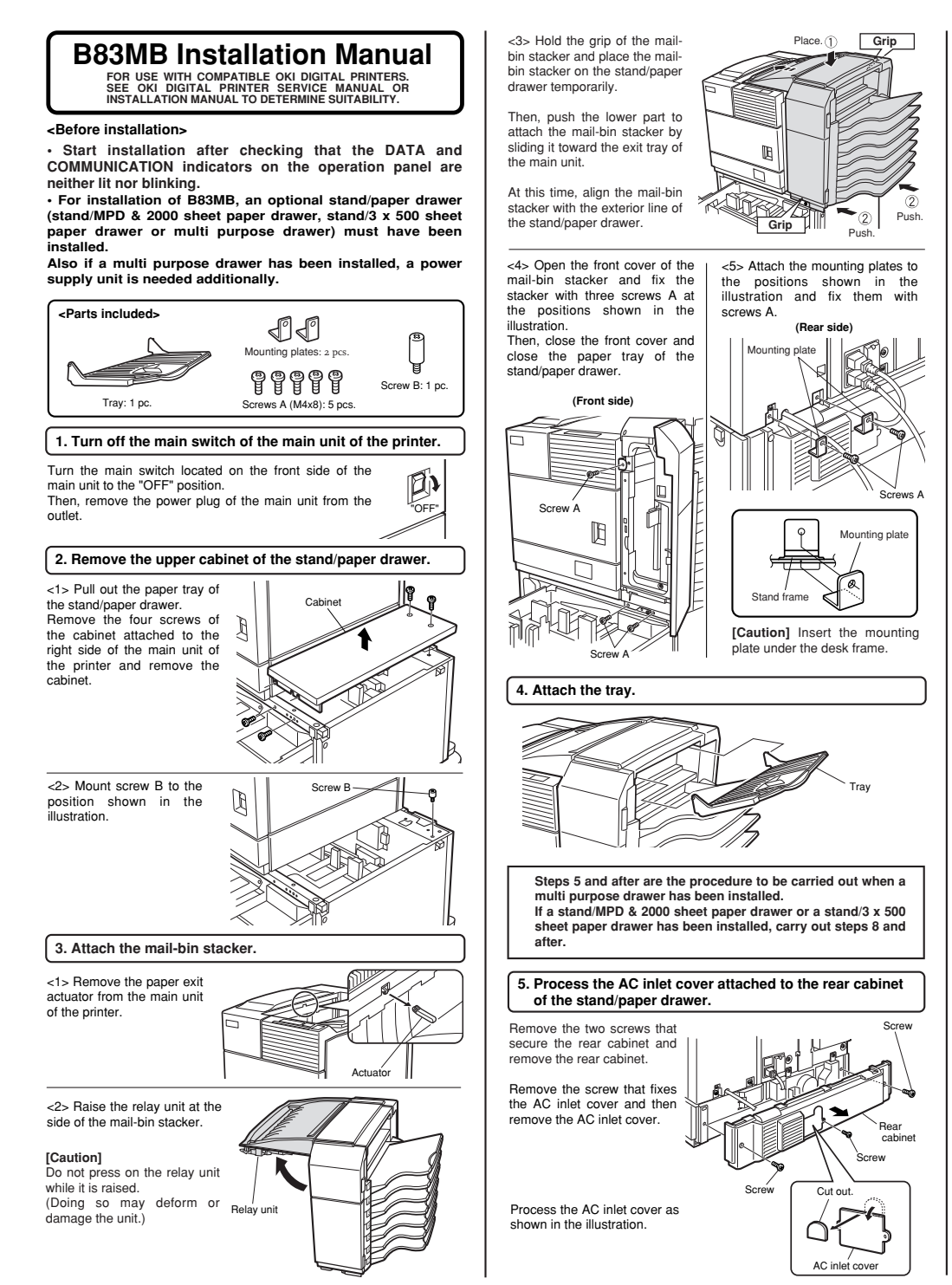

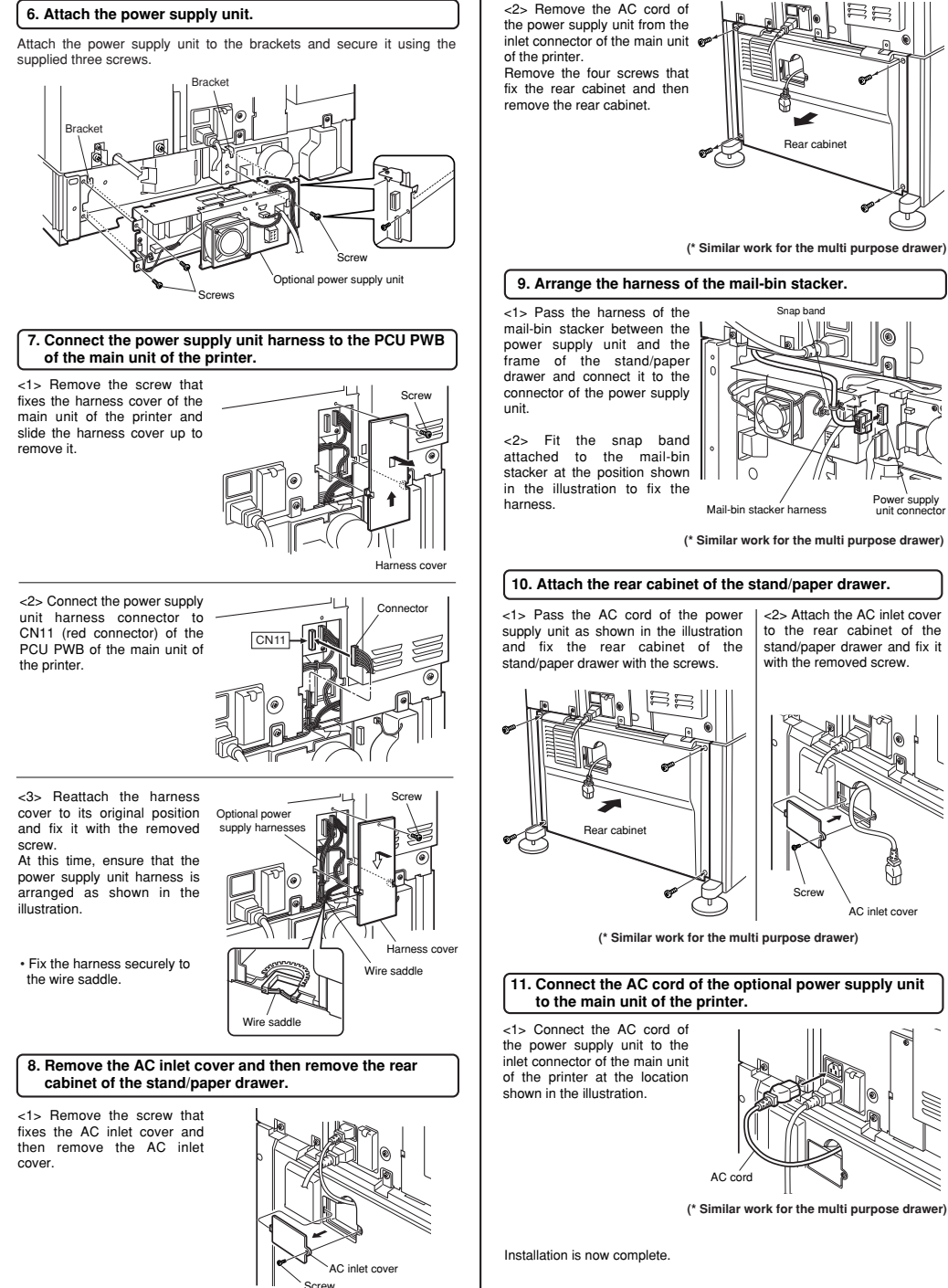

(\* Similar work for the multi purpose drawer)

9

Rear cabine

Power supply

unit connecto

with the removed screw.

AC inlet cover

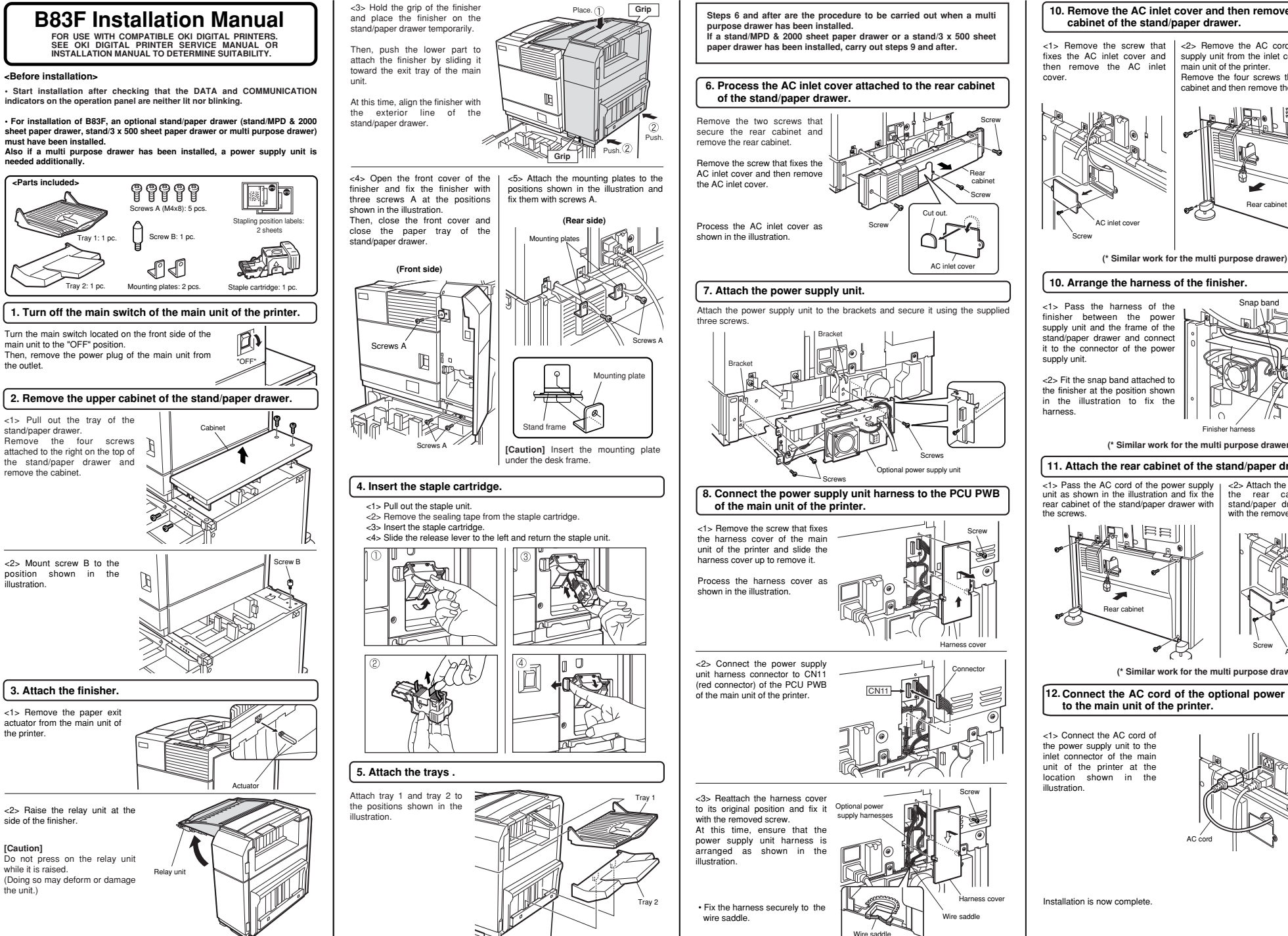

the outlet.

the unit.)

10. Remove the AC inlet cover and then remove the rear cabinet of the stand/paper drawer. <2> Remove the AC cord of the power supply unit from the inlet connector of the main unit of the printer. Remove the four screws that fix the rear cabinet and then remove the rear cabinet.

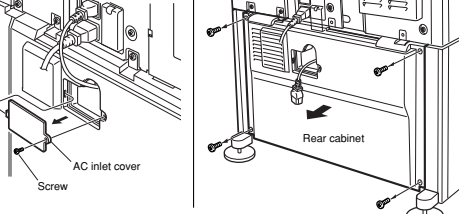

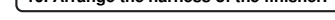

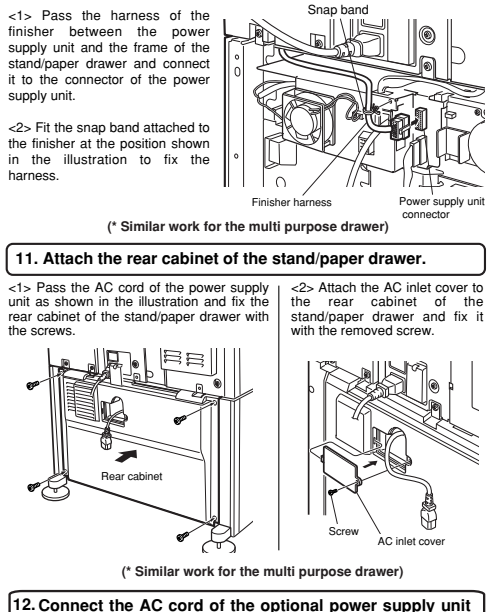

to the main unit of the printer.

<1> Connect the AC cord of the power supply unit to the inlet connector of the main unit of the printer at the location shown in the

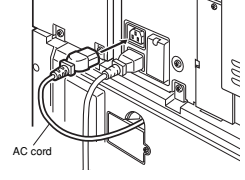

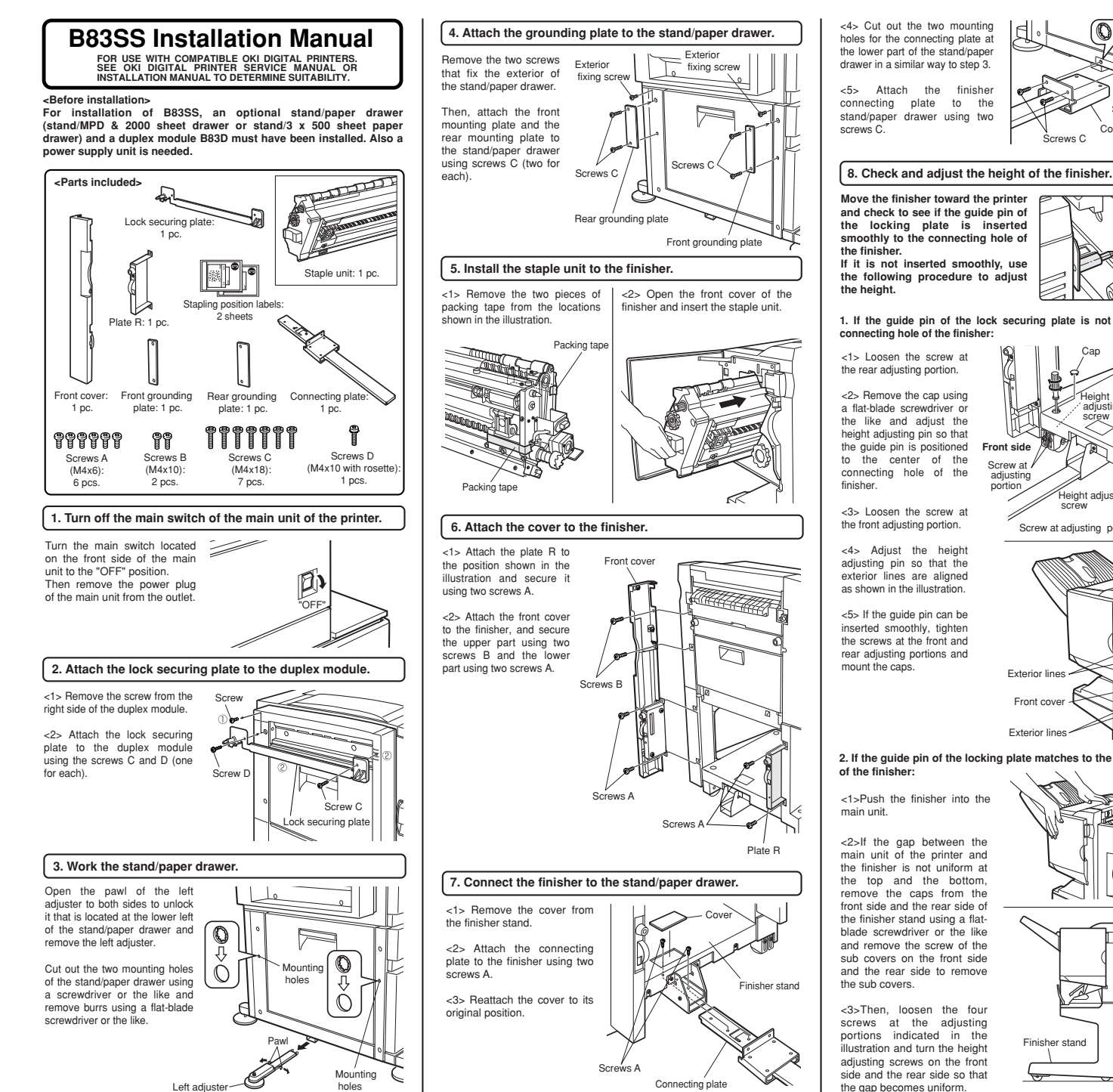

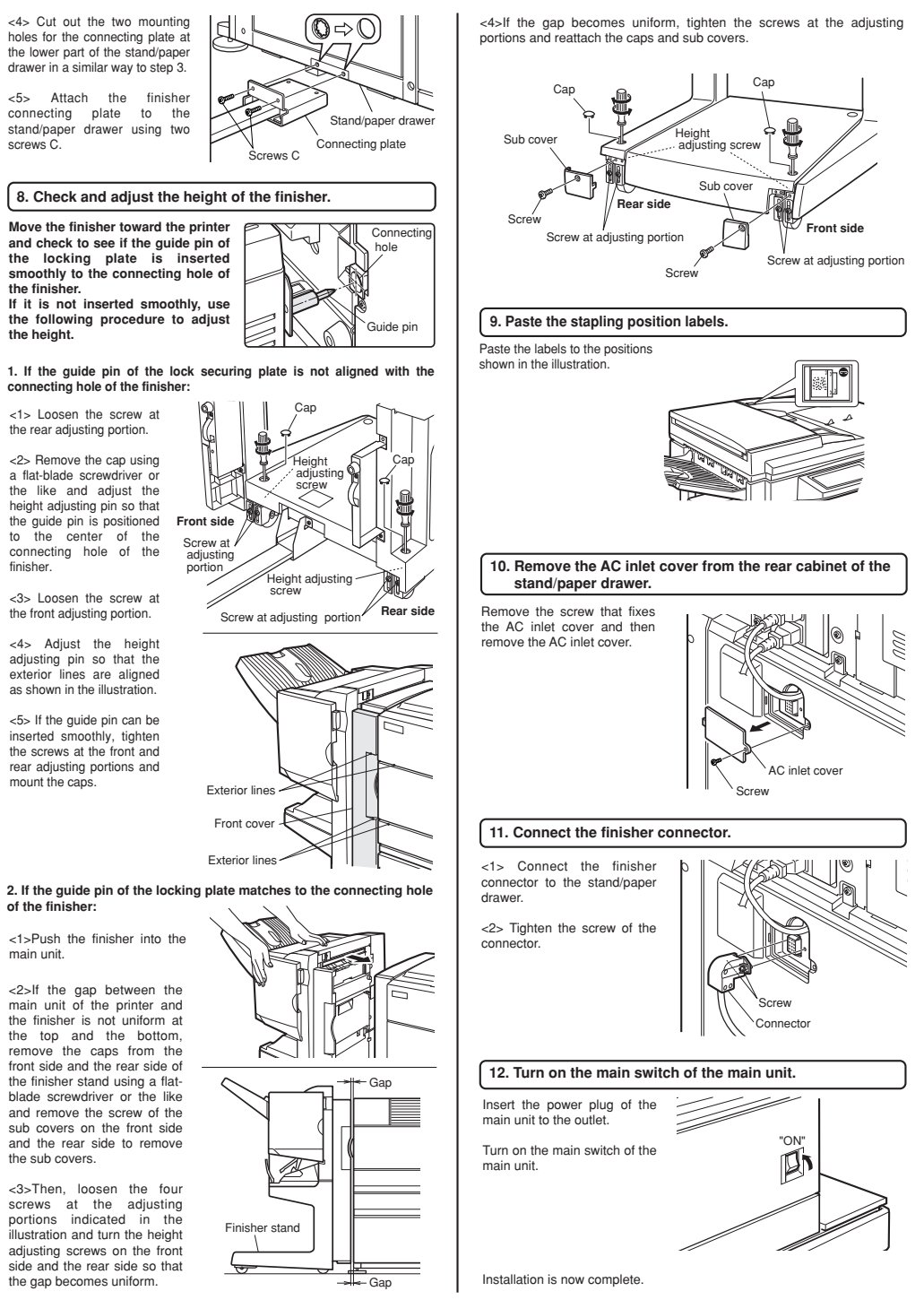

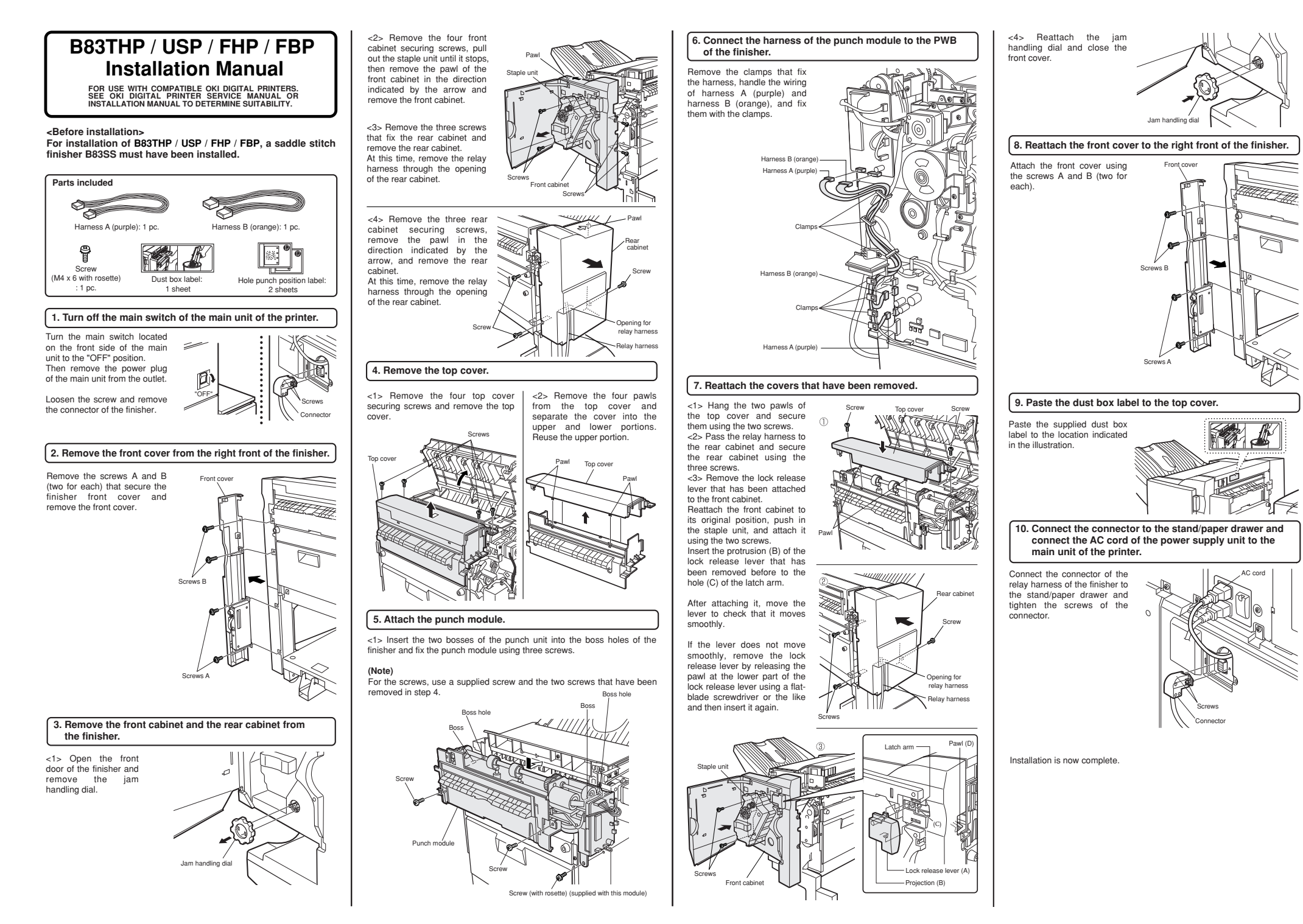

### **B83HD Installation Manual** FOR USE WITH COMPATIBLE OKI DIGITAL PRINTERS. SEE OKI DIGITAL PRINTER SERVICE MANUAL OR INSTALLATION MANUAL TO DETERMINE SUITABILITY. <Before installation> · Start installation after checking that the DATA and the main unit. COMMUNICATION indicators on the operation panel are neither lit nor blinking. Parts included P PWB fixing screws: 3 pcs. Grounding plate: 1 pcs. screws: 1 pcs. 1. Turn off the main switch of the main unit of the printer. Turn the main switch located on the front side of the main unit to control PWB. the "OFF" position. remove the Then power plug from the removed outlet. "OF 2. Remove the cables connected to the control PWB unit. expansion

Remove all the cables connected to the control PWB unit of the main unit of the printer.

In case of printer control PWB

In case of MFP control PWB

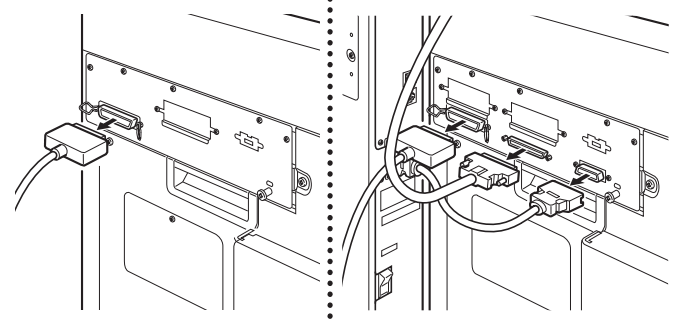

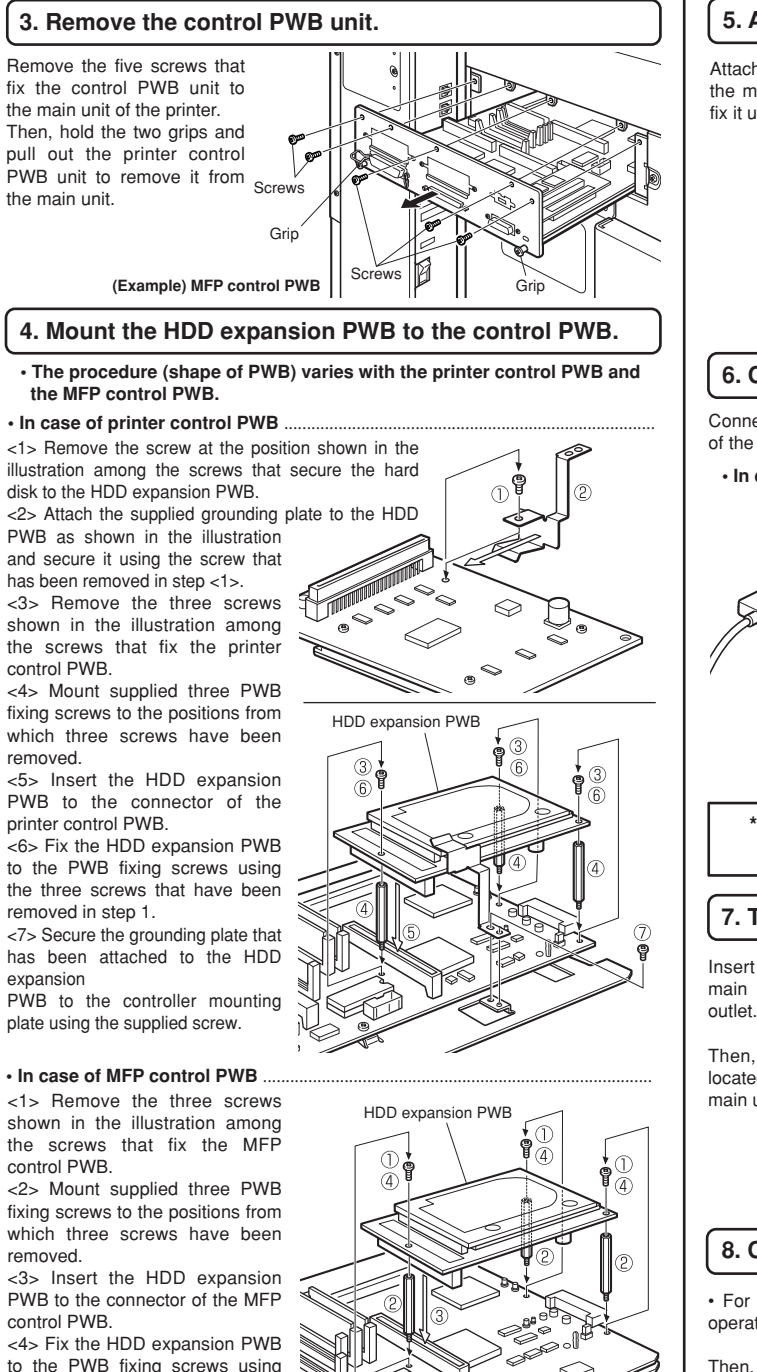

the three screws that have been

removed in step 1.

### 5. Attach the control PWB.

Attach the control PWB unit to the main unit of the printer and fix it using five screws.

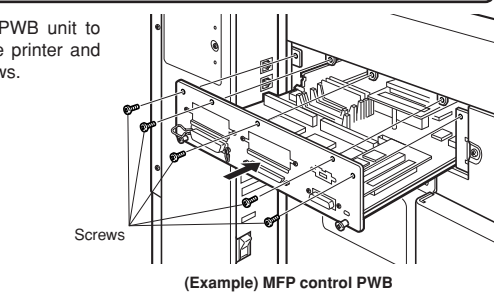

### 6. Connect the cables to the control PWB.

Connect all the cables that have been removed in step 2 to the original positions of the printer control PWB unit.

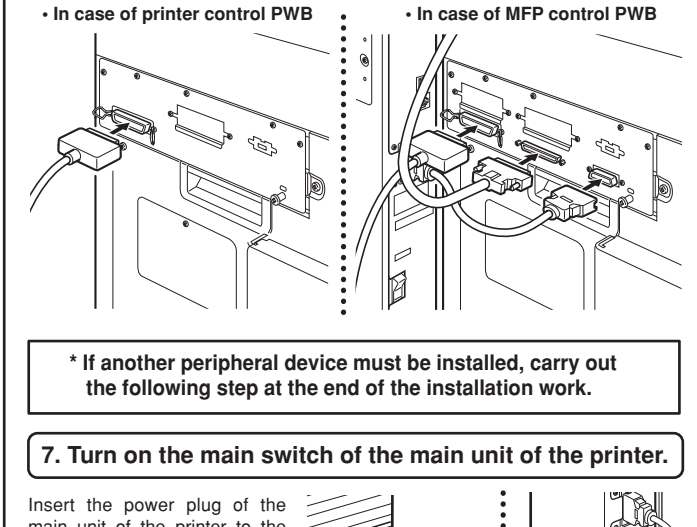

main unit of the printer to the Then, turn the main switch

located on the front side of the main unit to the "ON" position.

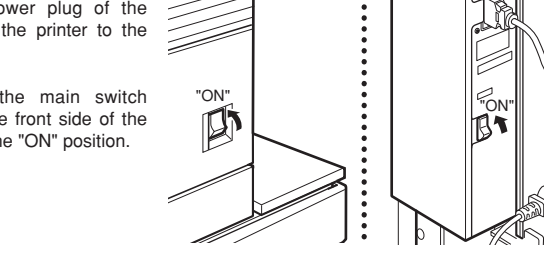

### 8. Check the operation.

· For setting change of the printer drivers on the computer, see the supplied operation manual.

Then, execute printing from the computer using the print hold function to check for proper printing.

### **Electrical Setting/ Adjustment/ Operation Check**

[1] Installation of driver software, setting, and operation check

#### Applied model: Main unit

Carry out installation of driver software and check of printing

#### <1> Insert the power plug into an outlet.

#### Caution

If the outlet is also used for lighting fixtures, the lighting fixtures may flicker. Use an outlet which is not connected to lighting fixtures.

#### <2> Turn on the main switch of the main unit.

Automatic level adjustment of toner density sensor will start and a message indicating [WARMING UP] will appear on the operation panel. After the level adjustment is complete, the ready indicator will light up.

#### Caution

While automatic adjustment of the toner density sensor is being done, do not turn the power to the machine off. This will cause improper adjustment.

#### <3>Check the printer operation

For installation of printer drivers on the computer refer to the Operation manual (for printer operation and general information) supplied with the machine. After driver installation, execute a test print to ensure normal printing.

#### • Applied model: B83HD

Carry out installation of driver software and check of printing

.......

For setting change of the printer drivers on the computer, see the supplied operation manual.

Then, execute printing from the computer using the print hold function to check for proper printing.

.......

[2] Paper guide position adjustment and off center adjustment

> For Printer Models [Applied models] B83MP/ B83LT / B83TT/ B83D / B83DB

#### Applied models: B83MP/ B83LT / B83TT

Adjust the position of the paper guides of the paper tray of B83MP or the upper paper tray of stand/paper drawer B84LT / B83TT.

<1> To use the setting mode, insert the power plug of the main unit of the printer to the outlet and turn the main switch on while pressing the [MENU] key and the [OK] key of the operation panel of the main unit of the printer.

<2> Press the [MENU] key several times to display "SIZE ADJUSTMENT A" and press the [OK] key.

#### <3> "MAXIMUM SIZE" is displayed.

Pull out the paper tray and extend the paper guides to the maximum. Then, return the paper tray into the main unit and press the [OK] key.

#### <4> "MINIMUM SIZE" is displayed.

Pull out the paper tray again and narrow the paper guides to the minimum. Then, return the paper tray into the main unit and press the [OK] key.

#### [Caution]

If the setting above is not carried out, the paper detection function will not operate.

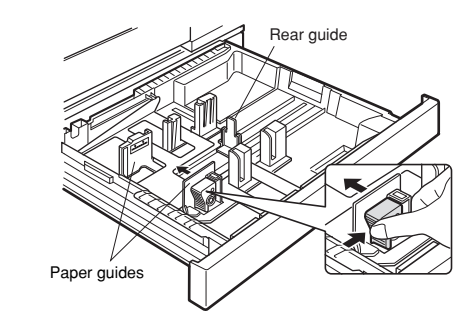

#### • Applied model: B83DB

Adjust the position of the paper guides of the bypass tray.

"ON

Ø

<1> To use the setting mode, insert the power plug of the main unit of the printer to the outlet and turn the main switch on while pressing the [MENU] key and the [OK] key of the operation panel of the main unit of the printer.

<2> After pressing the [MENU] key several times to display "SIZE ADJUSTMENT A" in the message display, press the [] key to display "SIZE ADJUSTMENT B" and press the [OK] key.

#### <3> "MAXIMUM SIZE" is displayed.

Since "MAXIMUM SIZE" is displayed with a number, press the  $[\blacktriangle]$  key or the  $[\blacktriangledown]$  key to change the number so that the number is equal to the value of [MAX] written on the label (\*NOTE) and then press the [OK] key.

<4> Since "P1 SIZE" is displayed with a number, press the [ $\blacktriangle$ ] key or the [ $\blacktriangledown$ ] key to change the number so that the number is equal to the value of [P1] written on the label ( $\stackrel{\times}{\times}$  NOTE) and then press the [OK] key.

<5> Since "P2 SIZE" is displayed with a number, press the [ $\blacktriangle$ ] key or the [ $\blacktriangledown$ ] key to change the number so that the number is equal to the value of [P2] written on the label ( $\circledast$  NOTE) and then press the [OK] key.

<6> Since "MINIMUM SIZE" is displayed with a number, press the [ $\blacktriangle$ ] key or the [ $\blacktriangledown$ ] key to change the number so that the number is equal to the value of [MIN] written on the label

(% NOTE) and then press the [OK] key.

#### [Caution]

If the setting above is not carried out, the paper detection function will not operate.

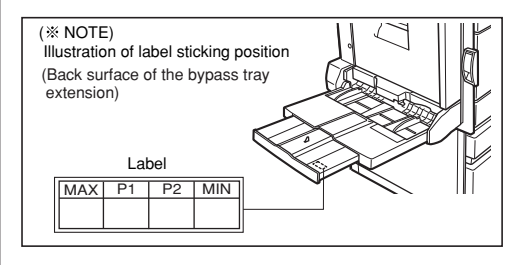

Then, carry out the off center adjustment.

#### Applied models: B83MP / B83LT / B83TT / B83D / B83DB

#### Carry out the off center adjustment.

<1> To select the setting mode, insert the power plug of the main unit of the printer into an outlet and turn on the main switch while pressing the [MENU] key and the [OK] key simultaneously.

When carrying out the off center adjustment after paper guide position adjustment, this operation is not needed. (For B83D, this operation is needed.)

<2> Press the [MENU] key repeatedly until "TEST PRINT 00" is displayed, and press the [OK] key.

<3> Use the [MENU] key to select "MULTI SETTING" and enter "1" using the  $[\blacktriangle/ \heartsuit]$  key.

<4> Use the [MENU] key to select "PRINT PATTERN" and enter "1" using the  $[\blacktriangle/ \checkmark]$  key.

<5> Use the [MENU] key to select "CASSETTE" and select the tray for which the off center adjustment is to be carried out using the  $[\blacktriangle/ \mathbf{v}]$  key. (See the table below.)

<6> Use the [MENU] key to select "DUPLEX" and select "USE" or "NO" using the  $[\Delta/ \forall]$  key. (See the table below.)

<7> Use the [MENU] key to select "\*\* OFF CENTER ADJ" corresponding to the option in the table below, press the [OK] key, and check that the printed line is positioned at the center of paper.

<8> If the off center is displaced, use the [  $\blacktriangle/\Psi$ ] key to adjust the value so that the line is positioned at the center. (Fig. 1 and 2)

Default: 50 (setting range: 0 to 99) Increase of the value shifts the overall image toward the rear side. Value 1 corresponds to 0.1 mm.

<9> Turn off the main switch of the main unit of the printer and then turn on the switch again after several seconds.

The setting is now complete.

#### Setting example for each model

|   | [MENU] key     | B83MP  | ISMP B83LT |                 |                 | B83TT  |        |        | B83D   | B83DB |        |
|---|----------------|--------|------------|-----------------|-----------------|--------|--------|--------|--------|-------|--------|
| Ι | TEST PRINT 00  | •      | •          | •               | •               | •      | •      | •      | •      | •     | •      |
| 2 | MULTI SETTING  | 1      | 1          | 1               | 1               | 1      | 1      | 1      | 1      | 1     | 1      |
| 3 | PRINT PATTERN  | 1      | 1          | 1               | 1               | 1      | 1      | 1      | 1      | 1     | 1      |
| 4 | CASSETTE       | TRAY 2 | LCC        | LCC             | LCC             | TRAY 2 | DESK 1 | DESK 2 | TRAY 1 | BPT   | TRAY 1 |
| 5 | DUPLEX         | NO     | NO         | NO              | NO              | NO     | NO     | NO     | USE    | NO    | USE    |
| 6 | OFF CENTER ADJ | T2     | T2         | T3( <b>*</b> 1) | T4( <b>*</b> 2) | T2     | Т3     | T4     | ADU    | MFT   | ADU    |

LCC (T3)

노

(\*1) Load paper only in the left tray. (\*2) Load paper only in the right tray.

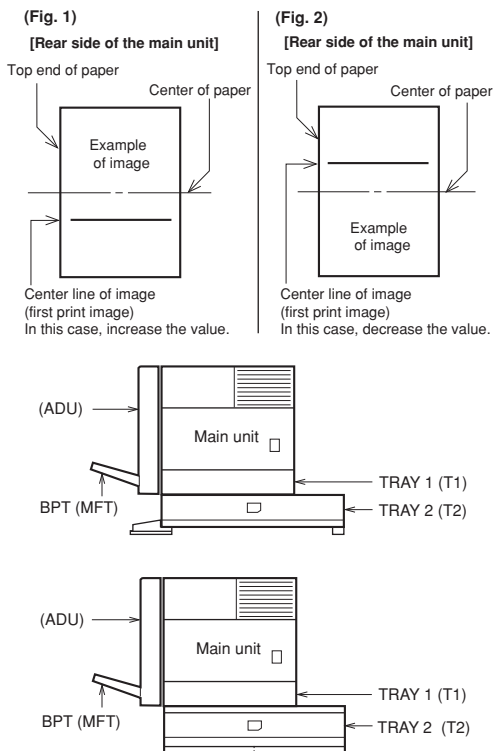

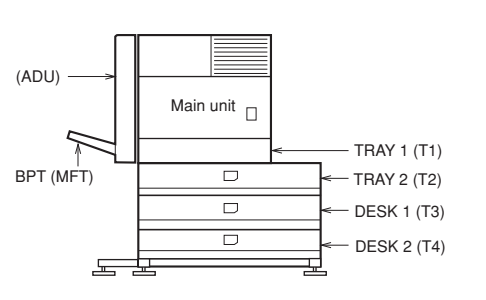

ċ

- LCC (T4)